### HOW TO MAKE STUDENT PROGRAM ADJUSTMENTS IN BANNER SIS Student Program Adjustment Form (SMASPRG) Student Adjustment Library Form (SMASLIB)

## General:

A student can modify their program or area requirements using the student adjustment forms. Student adjustments are program specific and student specific. Student adjustments have the ability to change minimum number of credits, grade requirements, course requirements, and so on. This "how-to" describes the forms and procedures used to make CAPP adjustments.

There are two main forms used for student program adjustments:

- Student Program Adjustment Form (SMASPRG)
  - This form is used to:
  - Adjust the overall program requirements for an individual student (minimum program credits & course grades)
  - See p. 2-7 for details
- <u>Student Adjustment Library Form (SMASLIB)</u> This form is used to:
  - Add a student to the student adjustment library
  - Query a student and view his/her adjustment history
  - See p. 8-10 for details

## Check List:

Before you proceed, you must have the following information:

- ID number of the student(s) whose program you want to adjust
- The program/area code(s) to be adjusted for the student

**Remember:** The bottom left of the form displays errors and warnings. This area is referred to as the auto-hint line and should be consulted if you are experiencing any problems. Even if you are not experiencing difficulties you should always keep an eye on this bar, especially if you are updating fields, as it provides important information such as warnings and errors that do not necessarily block your progress.

# How to Adjust Overall Program Requirements using the Student Program Adjustments Form (SMASPRG)

This form will be used to adjust program requirements that affect the overall program – for example, the total minimum credit requirement to complete the program and lowest minimum grade that can be used within the program. Area-specific requirements must be changed within the individual areas.

#### Accessing the "Student Program Adjustments Form" (SMASPRG)

Type the name of the form SMASPRG in the Direct Access field.

Or click on "Student Program Adjustment" in the Navigation bar in SMASLIB.

The adjacent screen will appear:

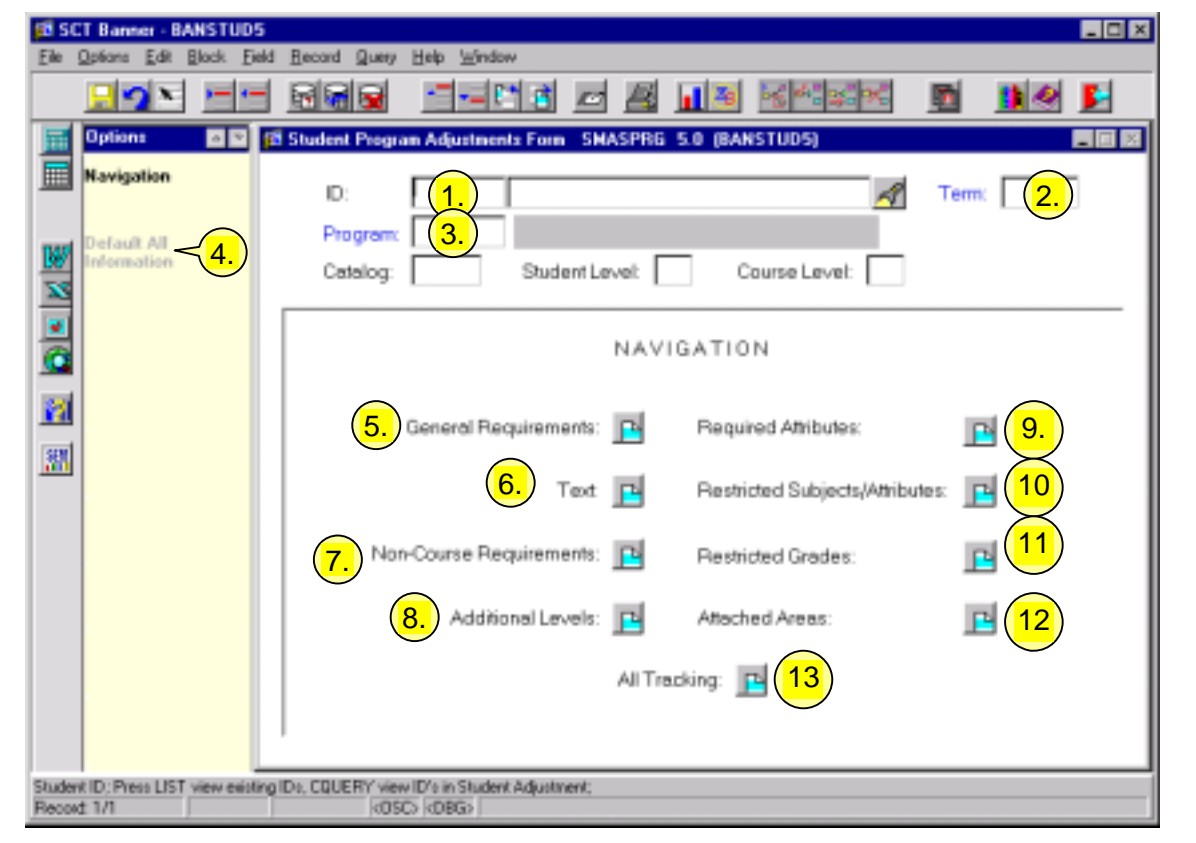

**Note:** Numbers have been added to the adjacent form to help find and identify the different fields. These numbers correspond to the table below, which defines or explains each field's purpose.

You can click on the icons in the navigation frame to adjust the student's program requirements.

| Req'd | #  | Field | Action                     | Reaction             | Explanation/Description |
|-------|----|-------|----------------------------|----------------------|-------------------------|
|       | 1. | ID    | Enter ID if <b>known</b> . | If the student has   |                         |
|       |    |       |                            | previously been      |                         |
|       |    |       | If the ID is               | added to the Student |                         |
|       |    |       | <b>unknown</b> , you may   | Adjustment Library   |                         |
|       |    |       | perform a search by        | their name will      |                         |
|       |    |       | clicking on the            | appear. If they do   |                         |
|       |    |       | flashlight, entering       | not exist in the     |                         |
|       |    |       | the name and               | Student Adjustment   |                         |

| Req'd | #  | Field                                                                             | Action                                                                                                    | Reaction                                                                                                    | Explanation/Description                                                      |
|-------|----|-----------------------------------------------------------------------------------|----------------------------------------------------------------------------------------------------|----------------------------------------------------------------------------------------------------|------------------------------------------------------------------------------|
|       |    |                                                                                   | Executing Query (F8).<br>*If you have<br>previously selected a<br>student in SMASLIB,<br>their ID will already<br>be displayed in this<br>field.                                                                                                    | Library, go to<br>SMASLIB to add the<br>student. (See p. 3-5<br>of this How-to for<br>further instructions)                                                                                                    |                                                                              |
|       | 2. | Term                                                                              | Enter the effective<br>term for which<br>program adjustments<br>will begin.                                                                                                    | The Catalogue term<br>will automatically<br>appear.                                                                                                    | This is the beginning term for the new set of adjusted program requirements. |
|       | 3. | Program                                                                           | Enter the program<br>you wish to adjust<br>(this could either be<br>the program that the<br>student is currently<br>enrolled in, or a<br>program you wish to<br>run compliance for.<br>The program is not<br>required to be on the<br>student's record to be<br>adjusted).<br>You can also search<br>for a program by<br>double-clicking the<br>field. | The student level and<br>course level fields will<br>automatically appear.<br>If no adjusted<br>requirements exist for<br>the specified<br>combination, the<br>"Default All<br>Information" selection<br>is enabled.<br>If adjustments<br>already exist for this<br>combination, the<br>"Default All<br>Information" selection<br>will be inaccessible. | If the "Default All Information" selection is<br>inaccessible, skip step 4.  |
|       |    | Proceed to the<br>Next Block by<br>clicking the<br>icon, or by<br>pressing Ctrl + |                                                                                                    |                                                                                                    |                                                                              |

| Req'd | # | Field          | Action | Reaction | Explanation/Description |
|-------|---|----------------|--------|----------|-------------------------|
|       |   | Page Down on   |        |          |                         |
|       |   | your keyboard. |        |          |                         |

\*If the ID does not exist in the Student Adjustment Library, this message will appear:

(if this message does not appear, continue with step 4 in the table below).

1) Click on **Add** (This will bring you to the Student Adjustment Library Form).

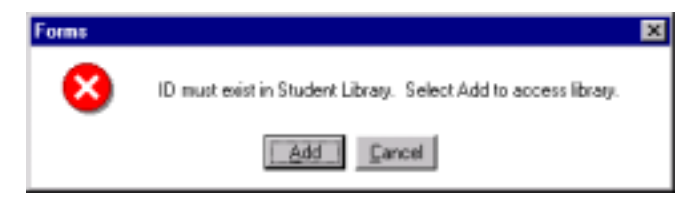

- 2) Save (F10).
- 3) Click on the Return button.

The student has been added to the Student Adjustments Library.

4) Click on Exit to return to the Student Program Adjustments Form (SMASPRG).

# For more information on the Student Adjustments Library Form (SMASLIB), see page 8.

| Req'd | #  | Field | Action                                                                                                    | Reaction                                                                          | Explanation/Description                                                                                                    |
|-------|----|-------|----------------------------------------------------------------------------------------------------|-----------------------------------------------------------------------------------|----------------------------------------------------------------------------------------------------|
|       | 4. |       | Click on Default All<br>Information to copy<br>the standard<br>requirements for the<br>entire program.<br>Enter the program<br>name and effective<br>term from which you<br>want to copy the<br>standard<br>requirements.<br>Click on Process | This will bring up the<br>"Default All Program<br>Information Form"<br>(SMQSPDF). | You can also enter all of the program information<br>manually. If you do this, you can skip this step<br>and go to the next block. |
|       |    |       | Default.                                                                                                    |                                                                                   |                                                                                                    |
|       |    |       | Proceed to the <b>Next</b><br><b>Block</b> by clicking the<br>icon, or by pressing                                                                                                    |                                                                                   |                                                                                                    |

| Req'd | #  | Field                                                                                                    | Action                                                                                                    | Reaction                                                                                        | Explanation/Description                                                                                                    |
|-------|----|----------------------------------------------------------------------------------------------------|----------------------------------------------------------------------------------------------------|-------------------------------------------------------------------------------------------------|----------------------------------------------------------------------------------------------------|
|       |    |                                                                                                    | Ctrl + Page Down on vour keyboard.                                                                                                    |                                                                                                 |                                                                                                    |
|       | 5. | General<br>Requirements<br>Icon                                                                                                    | Click on the General<br>Requirements icon.<br>ADJUSTING A<br>PROGRAM'S<br>MINIMUM<br>CREDITS: Enter a<br>new numerical value<br>in the Total Required<br>Credits field.  | The student will now<br>have a new program<br>credit requirement or<br>minimum course<br>grade. | The adjustments made in this form affect the program requirements only for the student being adjusted.<br><b>AUDIT TRAIL</b> : The changes you made, the date and your user name are recorded. Click on Text Track to view the record. It is strongly recommended that a description or reason for the adjustments being made be entered in the Tracking Text field.                                                        |
|       |    |                                                                                                    | ADJUSTING THE<br>OVERALL MINIMUM<br>COURSE GRADE:<br>Enter a new letter<br>grade in the Minimum<br>Course Grade field.<br>Save (using the Save<br>icon or pressing F10). |                                                                                                 |                                                                                                    |
|       | 6. | Text Icon                                                                                                    | You can modify the text description for the program.                                                                                                    |                                                                                                 | This feature is not currently being used at McGill.                                                                                                    |
|       | 7. | Image: Non-Course Requirements ADJUSTING THE   Icon ADJUSTING THE   Double-click the field to select the appropriate non-course code.   ADJUSTING THE |                                                                                                    | When you enter a<br>non-course code, its<br>description appears in<br>the "description" field.  | All non-course requirements are identified by a<br>McGill-defined code. This code must first be<br>entered in the validation table STVNCRQ.<br>For Example, if a student is allowed to pursue a<br>CPR Certificate for no more than 2 years, the<br>McGill-defined code for a CPR Certificate is "CPR",<br>and you would write 2 in the Non-Course Year<br>Limit field.<br>The Action Codes is used to define codes for the |

| Req'd | #   | Field                       | Action                                                                                                    | Reaction                                                                             | Explanation/Description                                                                                                    |
|-------|-----|-----------------------------|----------------------------------------------------------------------------------------------------|--------------------------------------------------------------------------------------|----------------------------------------------------------------------------------------------------|
|       |     |                             | LIMIT:<br>Enter the desired<br>length of years for the<br>non-course<br>requirements to<br>remain valid.<br>ACTION CODE:                          |                                                                                      | types of student adjustment actions an institution<br>may perform. Institutions can define the codes and<br>description according to their own needs.<br>The Action Code is a three-digit long field.                                                                   |
|       |     |                             | choose the<br>appropriate action<br>code by double-<br>clicking the field.<br>Save (using the Save                                                |                                                                                      |                                                                                                    |
|       | 8.  | Additional<br>Levels Icon   | You can include or<br>exclude levels of<br>courses to be used in<br>compliance.<br>Double-click the Level                                         | When you enter the<br>level, a description<br>appears in the<br>"description" field. | CAPP includes courses with the LEGACY<br>designation (ZZ) in this form for conversion<br>purposes.<br>**Please do not delete the ZZ level information. If<br>this is deleted, courses that the student took prior<br>to implementation of Banner (prior to 200209) will |
|       |     |                             | field to select the<br>appropriate code.<br>Enter the minimum<br>grade and the<br>maximum credit value<br>for that level.<br>Save (using the Save |                                                                                      | not be used in CAPP compliance.                                                                                                    |
|       |     |                             | icon or pressing F10).                                                                                                    |                                                                                      |                                                                                                    |
|       | 9.  | Required<br>Attributes Icon |                                                                                                    |                                                                                      | This feature is not currently being used at McGill.                                                                                                    |
|       | 10. | Restricted<br>Subjects/     | You can limit the maximum credits to                                                                                                    | The new limits on the maximum credit                                                 |                                                                                                    |
|       |     | Attributes Icon             | be used in specified                                                                                                    | values will be                                                                       |                                                                                                    |

| Req'd | #   | Field                     | Action                                                                                                    | Reaction                                                                        | Explanation/Description                                |
|-------|-----|---------------------------|----------------------------------------------------------------------------------------------------|---------------------------------------------------------------------------------|--------------------------------------------------------|
|       |     |                           | course subjects or                                                                                                    | considered when                                                                 |                                                        |
|       |     |                           | course attributes.                                                                                                    | running compliance.                                                             |                                                        |
|       |     |                           | For course subjects,<br>enter the subject,<br>course number or<br>low/high, and<br>maximum number of<br>credits.<br>For course attributes,<br>enter the attribute<br>code and the<br>maximum number of |                                                                                 |                                                        |
|       |     |                           | credits.                                                                                                    |                                                                                 |                                                        |
|       |     |                           |                                                                                                    |                                                                                 |                                                        |
|       |     |                           | Save (using the Save icon or pressing F10).                                                                                                    |                                                                                 |                                                        |
|       | 11. | Restricted<br>Grades Icon | You can add grade<br>restrictions by<br>entering the grade,<br>maximum credits and<br>the appropriate action<br>code.                                                                                  | The new grade<br>restrictions will be<br>considered when<br>running compliance. |                                                        |
|       |     |                           | You can also adjust or delete existing grade restrictions.                                                                                                    |                                                                                 |                                                        |
|       |     |                           | Save (using the Save                                                                                                    |                                                                                 |                                                        |
|       | 12. | Attached                  | For captive programs,                                                                                                    | The new attached                                                                | For a captive program, the compliance being run        |
|       |     | Areas Icon                | you can add, delete                                                                                                    | areas and/or new                                                                | for this student will only take into consideration the |
|       |     |                           | or change the                                                                                                    | priorities will be                                                              | new set of attached areas, rather than the original    |
|       |     |                           | attached areas and/or                                                                                                    | considered when                                                                 | program requirements.                                  |
|       |     |                           | it's priority.                                                                                                    | running compliance.                                                             |                                                        |

| Req'd | #   | Field                | Action                                                                                                    | Reaction                                                                                                    | Explanation/Description                                                                                                    |
|-------|-----|----------------------|----------------------------------------------------------------------------------------------------|----------------------------------------------------------------------------------------------------|----------------------------------------------------------------------------------------------------|
|       |     |                      | To attach an area,<br>insert the area code.                                                                |                                                                                                    | For a dynamic program, the areas are usually<br>unattached.<br>To waive or add an area, attach that area and<br>enter the appropriate action code.                                     |
|       |     |                      | To change an area's<br>priority, enter the<br>new priority in the<br>Priority field.                       |                                                                                                    |                                                                                                    |
|       |     |                      | icon or pressing F10).                                                                                     |                                                                                                    |                                                                                                    |
| •     | 13. | All Tracking<br>Icon | Click on the All<br>Tracking icon to view<br>any previous program<br>adjustments made for<br>this student. | This form lists<br>previous program<br>adjustments, the user<br>who made them and<br>the date they were<br>made. | All adjustments are recorded so that you can keep<br>track of what changes have been made. It is<br>necessary to enter a description of the<br>adjustments in the Tracking Text field. |

# <u>The Student Adjustments Library Form</u> (SMASLIB)

This library is used to store information on all student adjustments. All students must first be entered in the Student Adjustments Library before any adjustment can be made to their program requirements.

# Accessing the "Student Adjustment Library Form" (SMASLIB)

Type the name of the form **SMASLIB** in the Direct Access field.

The adjacent screen will appear:

**Note:** Numbers have been added to the adjacent form to help find and identify the different fields. These numbers correspond to the table below, which defines or explains each field's purpose.

#### How to use this form:

Before making any adjustment, the student must exist in the student adjustment library.

To search for a student, you can search by ID or by name. If the student does not exist in the library, you can add their ID by clicking on ADD ID in the Navigation bar.

From there you can adjust the student's program requirements, area requirements, target courses, waivers and/or substitutions.

|     | 🕫 SC               | T Banner - BANSTUD                         | 5        |              |                       |                   |          |                     |          |       |        | _ 🗆 🛛   |
|-----|--------------------|--------------------------------------------|----------|--------------|-----------------------|-------------------|----------|---------------------|----------|-------|--------|---------|
|     | Elle (             | Options Edit Block E                       | eld      | Record Query | Help <u>W</u> indow   |                   |          |                     |          |       |        |         |
|     |                    | <u></u>                                    |          |              | P 3                   | <i>•</i> <u>4</u> | 1 3      | 16 <sup>48</sup> 34 | ×        |       | 1      | <u></u> |
|     |                    | Option:                                    | <u>p</u> | 5 1. Adjust  | ment Library Form     | SMASLIB 5.0       | O (BANSI | TUDS)               |          |       |        | - 3 2   |
| (   | 3a                 | Add ID <sub>9</sub> < 2.                   |          | $\bigcirc$   |                       |                   |          | 4.                  | ADJ      | USTM  | ENTS   |         |
|     | Ju.                | Student Program<br>Adjustment              |          | ID           | Na                    | me                |          | Program             | Area     | Group | Target |         |
|     | 26                 | (3.                                        | L        | 119520743    | Abdo, Nadim Y         |                   |          | R                   | 2        |       |        | 8       |
|     | 50.                | Adjustment                                 |          | 119621750    | Ades, Christine       |                   |          |                     |          |       |        |         |
|     |                    | Chudena Comm                               |          | 260011797    | Admit, Capp           |                   |          |                     | <b>V</b> |       |        |         |
| (;  | <mark>3c.</mark> ) | Adjustment                                 |          | 119627607    | Anderson, Natalie L   |                   |          | R                   | <b>V</b> | R     |        |         |
|     |                    |                                            |          | 260010858    | Applegate, Abby       |                   |          |                     |          |       |        |         |
|     | 3d                 | Student Adjustment<br>for targets, waivers |          | 119824549    | Barzz, Sara Mari      |                   |          |                     |          |       |        |         |
|     | <u> </u>           | and substitutions [S                       |          | 260010623    | Boobee, Zee           |                   |          |                     | 5        |       | 5      |         |
|     |                    |                                            |          | 119823880    | Brainard, Spencer     |                   |          |                     |          |       |        |         |
|     |                    |                                            |          | 260010109    | Bryme, Bronwym S      |                   |          |                     |          |       |        |         |
|     |                    |                                            |          | 260010108    | Bryne, Butterscotch S |                   |          | 9                   |          |       |        |         |
|     |                    |                                            |          | 260010174    | Bryne, Clodagh S      |                   |          |                     |          |       |        |         |
| h   |                    |                                            |          | 119380236    | Bullhog, Mary Rena    |                   |          |                     |          |       |        |         |
| ,11 |                    |                                            |          |              |                       |                   |          | ×                   |          |       | Þ      |         |
|     |                    |                                            |          |              | <mark>(3.</mark> )    |                   |          |                     |          |       |        |         |
|     |                    |                                            | L        |              |                       |                   |          |                     |          |       |        |         |
|     | Studen             | KID.                                       |          | 600          | 0.080                 |                   |          |                     |          |       |        |         |

| Req'd | #    | Field         | Action                                                                                                    | Reaction                                                                                                    | Explanation/Description                                                                                                    |
|-------|------|---------------|----------------------------------------------------------------------------------------------------|----------------------------------------------------------------------------------------------------|----------------------------------------------------------------------------------------------------|
| HOW T | 0 01 | JERY THE STUD | ENT ADJUSTMENT LIB                                                                                                    | RARY FORM                                                                                                    |                                                                                                    |
|       | 1.   |               | Click on the Execute<br>Query icon (or press<br>F8).<br>OR<br>If you wish to search<br>for a particular<br>student, you can<br>press F7 and enter<br>all, or part of the<br>name or ID number in<br>the appropriate fields,<br>and press F8<br>* It is recommended<br>that you surround<br>your search criteria<br>with % signs as a<br>wildcard, if entering<br>part of the name or<br>number. | A list of IDs that exist<br>in the student<br>adjustment library<br>pops up. The<br>Navigation bar will<br>also become active.<br>A list of Ids that<br>match the criteria<br>entered will appear. | The student you wish to adjust must exist in the<br>adjustment library. If the student does not exist in the<br>library, you must click on Add IDs in the Options<br>menu (see below, step 2). |
| HOW T | Ο ΕΛ | ITER A STUDEN | IN THE STUDENT AD                                                                                                    | JUSTMENT LIBRARY                                                                                                    |                                                                                                    |
|       | 2.   |               | On the Options menu,<br>click on Add IDs.<br>Enter the student's ID<br>in the ID field or click<br>on the flashlight to<br>search for the student<br>number.                                                                                                    | After the student<br>number has been<br>entered, the student's<br>name will appear.                                                                                                    | This is the student who you will add to the Student<br>Adjustments Library. You can now apply adjustments<br>to this student.                                                                  |

| Req'd | #    | Field         | Action                 | Reaction               | Explanation/Description                             |
|-------|------|---------------|------------------------|------------------------|-----------------------------------------------------|
|       |      |               | Save (using the Save   |                        |                                                     |
|       |      |               | icon on the toolbar or |                        |                                                     |
|       |      |               | pressing F10).         |                        |                                                     |
|       |      |               |                        |                        |                                                     |
|       |      |               | Hit the <b>Return</b>  |                        |                                                     |
|       |      |               | button.                |                        |                                                     |
| ном т | o Ma | AKE ADJUSTMEN | NTS TO THE STUDENT     | S RECORD               |                                                     |
|       | 3.   |               | Select the ID of the   |                        |                                                     |
|       |      |               | student for whom you   |                        |                                                     |
|       |      |               | wish to make an        |                        |                                                     |
|       |      |               | adjustment.            |                        |                                                     |
|       |      |               | 2. Click on            | This will bring up the |                                                     |
|       |      |               | 38. CIICK ON           | "Student Program       |                                                     |
|       |      |               | Adjustment" in the     | Adjustment Form"       |                                                     |
|       |      |               | navigation bar to      | (SMASPRG)              |                                                     |
|       |      |               | adjust the student's   |                        |                                                     |
|       |      |               | overall program        |                        |                                                     |
|       |      |               | requirements.          |                        |                                                     |
|       |      |               |                        | This will bring up the |                                                     |
|       |      |               | 3b. Click on           | "Student Area          |                                                     |
|       |      |               | "Student Area          | Adjustment Form"       |                                                     |
|       |      |               | Adjustment" to adjust  | (SMASARA).             |                                                     |
|       |      |               | a specific area        |                        |                                                     |
|       |      |               | requirement.           | This will bring up the |                                                     |
|       |      |               |                        | "Student Group         |                                                     |
|       |      |               | 3c. Click on Student   | Adjustment Form"       |                                                     |
|       |      |               | Group Adjustment" to   | (SIVIASGRP)            |                                                     |
|       |      |               | aujust a specific      | This will bring up the | Note: Groups are not currently being used yory much |
|       |      |               | group requirement.     | "Student Adjustment    | at McGill                                           |
|       |      |               | 3d Click on Student    | for Targets Waivers    |                                                     |
|       |      |               | Adjustment for         | and Subs form"         |                                                     |
|       |      |               | targets, waiver and    | (SMASADJ)              |                                                     |

| Req'd | #  | Field       | Action                | Reaction | Explanation/Description                                 |
|-------|----|-------------|-----------------------|----------|---------------------------------------------------------|
|       |    |             | substitutions to make |          |                                                         |
|       |    |             | these adjustments.    |          |                                                         |
|       | 4. | Adjustments |                       |          | This field is for display only. Any adjustments to a    |
|       |    | -           |                       |          | student's program, area, etc. will be checked off here. |